# 坂戸鶴ヶ島医師会 学術講演会 (ハイブリッド開催)

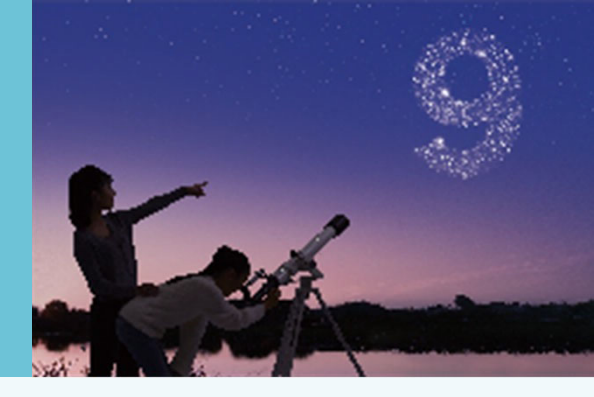

謹啓時下、先生におかれましては益々ご清祥のこととお慶び申し上げます。
平素は、弊社製品に関しまして格別のご高配を賜り、厚く御礼申し上げます。
さてこの度、「坂戸鶴ヶ島医師会学術講演会」を次のとおり開催させて頂く運びとなりました。
つきましては、ご多用とは存じますが、ご参加賜りますようご案内申し上げます

謹白

#### 演題

### HPVワクチンキャッチアップ。接種、あと1年 ~HPVワクチンを一人でも多くの人に提供するためにできること~

#### 日程/場所

## 2024年 6月 7日(金) 19:00~20:00 場所: アルカーサル迎賓館川越 川越市鯨井新田4-11

## (Microsoft Teamsによる聴講も可能です)

座長

吉松 栄彦 先生

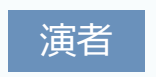

**高橋 幸子 先生** 

地域医学推進センター/産婦人科 助教

MSD株式会社

日本医師会生涯教育講座1.0単位カリキュラムコード11(予防と保健)が取得できます。

栄クリニック 院長

【個人視聴にてご参加の先生方へ】 講演はWeb(Live配信)にてご視聴いただきます。 ■本講演会はMicrosoft Teamsを使用してご視聴いただきます。 ■本会におきましては弊社による旅費の負担ができませんことをご了承ください。 ※ご記載いただきました個人情報については、プライバシー・コレクション・ステートメントに従って適切に取り扱います。 【会場にお越しの先生方へ】

当日はお弁当をご用意しております。つきましては先生の所属するご施設の院内規定等をご確認いただき、必要な手続き等がございましたらお取りくださいますようお願い申し上げます。 りくださいますようお願い申し上げます。 先生ご自身の旅費を実費負担させていただく場合がございます。その際は、ご施設や共催会社(共催団体or共催医療機関)等のルールを確認の上、個別にご相談させていただきますのでよろしくお願い致します。 講演・質疑ともにLive配信いたします。

※ご記載いただきました個人情報については、プライバシー・コレクション・ステートメントに従って適切に取り扱います。

共催:坂戸鶴ヶ島医師会

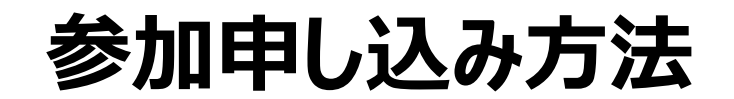

#### ◎ webでのご視聴をご希望の場合:

こちらの二次元コードより事前参加登録をお願いいたします。-

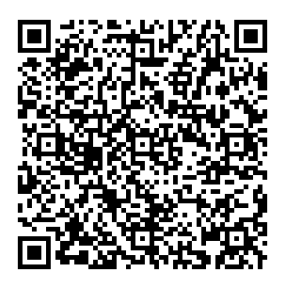

### ◎会場でのご視聴をご希望の場合:

以下の項目にご記入の上、FAXにてご返送ください。

### 【お申込み先】MSD株式会社 柴崎 健(しばざき たけし) FAX: 049-242-8351

以下のプライバシー・コレクション・ステートメントに同意の上で参加を申し込みます。

| ご施設名        |  |
|-------------|--|
| お名前         |  |
| 職種          |  |
| メールアドレス(任意) |  |
| お電話番号       |  |

【お問い合わせ先】MSD株式会社 川越営業所 柴崎 健 メール:takeshi.shibazaki@merck.com 携帯電話: 080-5181-7503

プライバシー・コレクション・ステートメント : MSD 株式会社及び坂戸鶴ヶ島医師会(以下「当会合主催者」といいます)は、ご提 供いただいた情報を、当会合主催者が責任をもって安全に管理するとともに適切に廃棄させていただきます。

●当会合主催者は、いただいた情報を、当会合の出欠管理・運営、またMSD株式会社は、これに加えて情報提供活動の検討、 その他「プライバシー・ポリシー」に記載の利用目的のために利用します。

●当会合主催者が適法に保有している皆さまの他の個人情報がある場合、それらの情報と今回入力いただいた情報を組み合わせて上記の目的のために利用することがあります。

●当会合主催者は、上記の目的を遂行するために必要な限り、皆さまの個人情報を保有します(より長期間の保存を法令で求められる場合は法令に則った期間保有します)。

●MSD 株式会社は、皆さまの個人情報を、法令に則って、国内外のMSD 株式会社の関連会社、個人データの共同利用先、 業務委託先に開示することがあります。

●坂戸鶴ヶ島医師会が保持している個人情報の開示・修正や苦情を申し立てる方法、その他個人情報の取扱いについて詳しく知りたい場合、坂戸鶴ヶ島医師会へお問い合わせください。

●MSD 株式会社が保持している個人情報の開示・修正や苦情を申し立てる方法、その他個人情報の取り扱いについて詳しく知りたい場合、「プライバシー・ポリシー」(https://www.msdprivacy.com/jp/jp/)をご参照ください。 実施責任者:MSD株式会社 石見 正之

共催:坂戸鶴ヶ島医師会

MSD株式会社

### Microsoft Teamsでご参加までの流れ

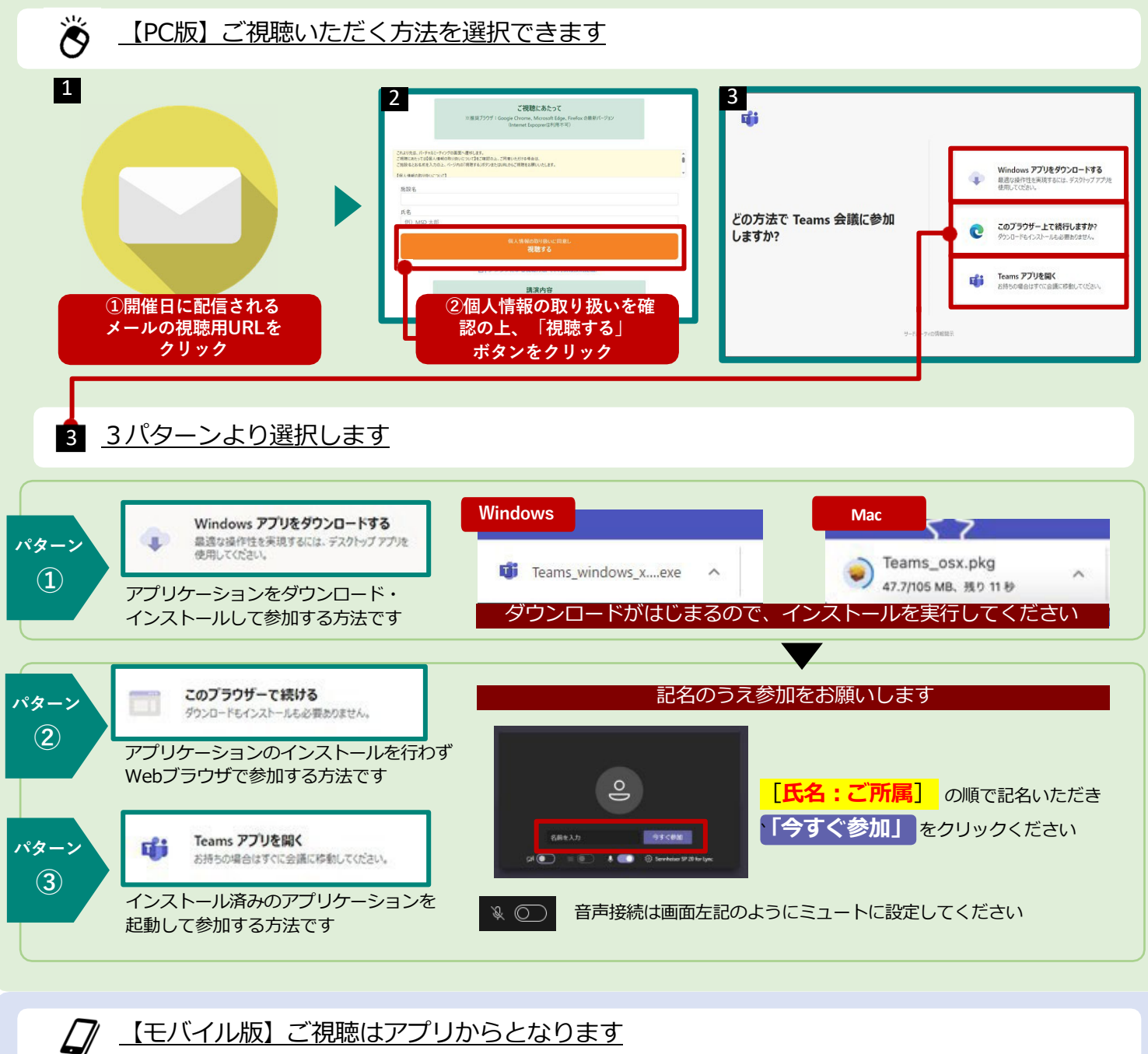

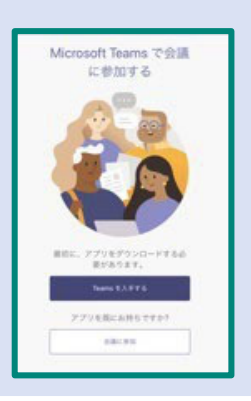

リンクをクリックすると左図の 画面が表示されます(Web ブラウザアプリ上の表示)

アプリを未入手の場合は Teams を入手する <mark>をタップします</mark>

すでにアプリをお持ちであれば 「会議に参加」をタップして会議 に参加してください

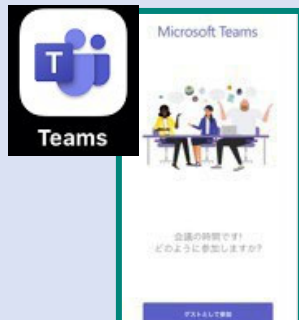

アプリを入手後にリンクをタップ すると左図のような画面に遷移 します

本画面に遷移したらゲストとして 参加をタップして会議に参加して ください

#### Microsoft Teams オンライン会議 とは

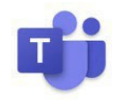

Teamsのオンライン会議ではメンバーと1対1、1対複数人のメンバーで音声通話、ビ **デオ(カメラ)映像、画面の共有**ができます。参加者が同じ資料を見ながら会議を行う ことができるアプリケーションで、離れた場所でも会議や打ち合わせを行えます。 Teamsオンライン会議はデバイスを選ばず、様々な端末での実施・参加が可能です。

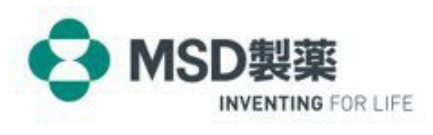

OTH24PH6002